# 「セーリング・ルールのお店」の使い方 B級ジャッジ認定/更新講習会

加盟団体/特別加盟団体様向け

注意 : このシステムは、Google Chromeでお使い下さい。 (Internet Explorerでは動きません)

2021年1月21日

(公財)日本セーリング連盟ルール委員会

資料Ver. 20210121\_02

## B級ジャッジ新規認定/更新講習会開催の流れ

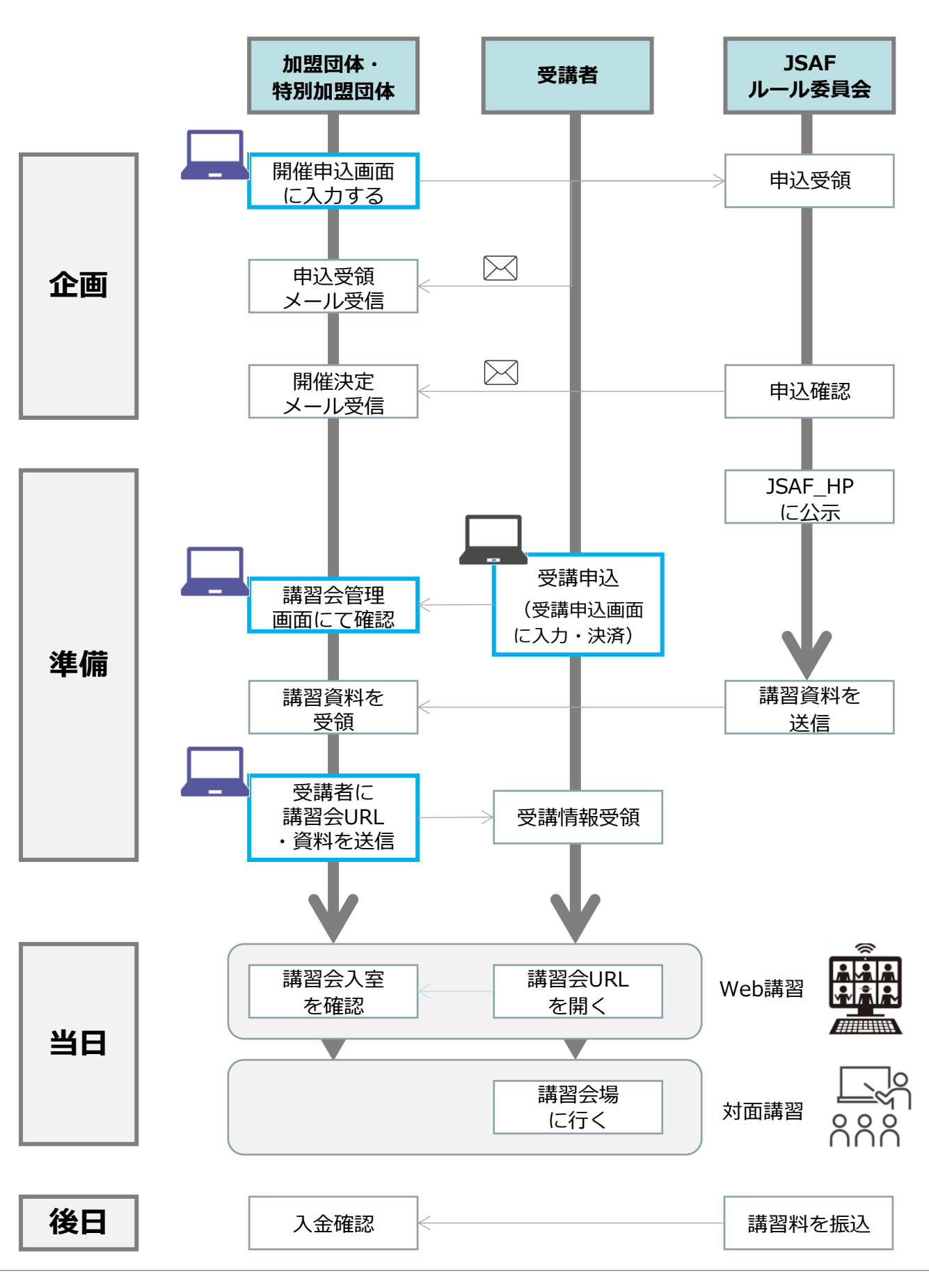

### 1. 申し込み画面を開く

以下のURLを開き、「開催依頼はこちら」をクリックします。

https://sailing-order.withcomanta.com/member/home

|     |                     |  | - 92 - |
|-----|---------------------|--|--------|
|     |                     |  |        |
| 著習会 | 18月1日の18月17日 - 18日の |  |        |

### 2. 必要事項を入力する

必要事項を入力し、画面右下の「依頼内容確認」をクリックします。

※依頼内容確認後、申込受領確認のメールが届きます

※JSAFルール委員会にて、内容確認の上、開催決定メールが届きます。

※開催決定メールに記載されている講習会番号は、その後のログイン時に必要になります。

| 申込者氏名           | ◇開催希望日時                                                                                                    | ▼<br>予想受講者数(人)          |
|-----------------|----------------------------------------------------------------------------------------------------|-------------------------|
| マーリング太郎         | $2021/03/25  \textcircled{m}  9  \underbrace{\bullet}  0  \underbrace{\bullet}  \sim  17  \underbrace{\bullet}  0  \underbrace{\bullet}  \bullet$ | 30                      |
| 電話番号            | 開催区分                                                                                                    | 資料送付先郵便番号               |
| 312345678       | O Web                                                                                                    | ※郵送物をお送りする場合            |
|                 | ● 対面                                                                                                    | 1234567                 |
| メールアドレス         | 開催場所名称                                                                                                    | 1                       |
| ailing@jsaf.com | xxマリーナ                                                                                                    | 資料送付先住所<br>※郵送物をお送りする場合 |
| メールアドレス (確認)    | 開催場所URL                                                                                                    | XX県YY市ZZ町1-2-3<br>      |
| ailing@jsaf.com | http://www.sailingsailing/                                                                                                    | 問合せ先                    |
| 所属団体            | 申込期限                                                                                                    | セーリング太郎                 |
| (X県セーリング連盟      | 2021/03/18 🖻                                                                                                    | 問合せメールアドレス              |
| 講習会種別           | 定員(人)                                                                                                    | sailing@jsaf.com        |
| 級ジャッジ(NJB)更新講習  | 30                                                                                                    |                         |

キャンセル 依頼内容確認

## 1. ログイン

講習会申込時に登録されたメールアドレスに向けて届いたメールの中に記載されている 申込番号と、メールアドレスを入力するとログインできます。

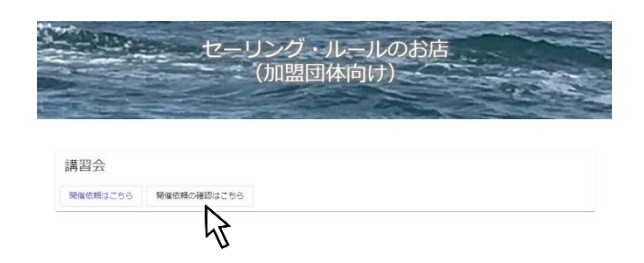

## 2. 申込内容の修正

画面右上にある鉛筆マークをクリックし、必要箇所を修正します。

修正したら、画面右下の「内容確認」をクリックします。

内容確認し、問題なければ画面右下の「更新」をクリックします。

| 依頼状況: 開催決<br>開催が決定しています。依 | 定<br>煩内容の一部が変更できます。 |           |     |      |
|---------------------------|---------------------|-----------|-----|------|
| 申込番号                      |                     |           |     |      |
| 名前                        |                     |           |     |      |
| 電話番号                      |                     |           |     |      |
| メールアドレス                   |                     |           |     |      |
| 主催団体                      |                     |           |     |      |
| 講習会種別                     |                     |           |     |      |
| 開催希望日時                    |                     |           |     |      |
| 開催区分                      |                     |           |     |      |
| 申込期限                      |                     |           |     |      |
|                           |                     | <br>±+;   | ンセル | 内容確認 |
|                           |                     | <br>キャンセル | 修正  | 更新   |

## 受講者による受講申込方法

#### 1. 受講申込画面に必要事項を入力する

※A級ジャッジ更新の申し込みと同じ要領です。

※受講料はすべてクレジットカード決済になっており、加盟団体・特別加盟団体の講習料は 後日JSAFルール委員会より振り込まれます。

https://sailing-order.withcomanta.com/main/home

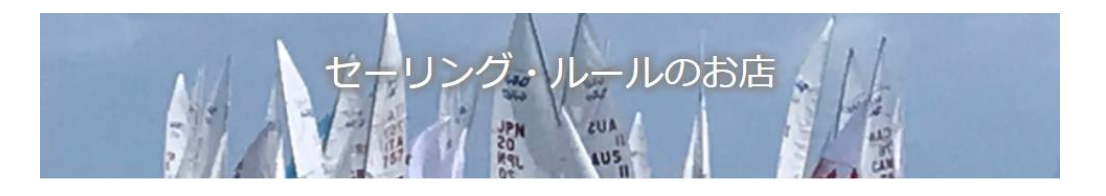

| 講習会     |             |
|---------|-------------|
| 申込みはこちら | 申込み内容の確認はこち |
| 書籍      |             |
| 時にはマナル  | 購入内容の確認けこちら |

| <b>4</b> | <u>д</u>        | 特定商取引法に基づく表記                       |
|----------|-----------------|------------------------------------|
| Copyrig  | ht © JAPAN SAIL | ING FEDERATION All Rights Reserved |

### 1. ログイン

講習会申込時に登録されたメールアドレスに向けて届いたメールの中に記載されている 申込番号と、メールアドレスを入力するとログインできます。

※ 講習会番号ではログインできませんのでご注意下さい。

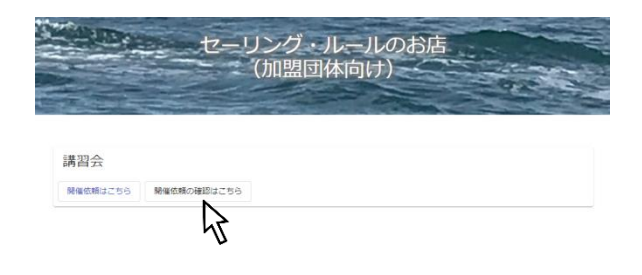

### 2. 講習会資料などの貼り付けと受講者への送信

ログインして、下にスクロールすると、以下の画面が現れます。

| B級ジャッジ(NJB)更新講習依頼内容確認                                             |   |  |  |
|-------------------------------------------------------------------|---|--|--|
| ↓ スクロール                                                           |   |  |  |
| 講習会情報<br>開催内容が変更できます。                                             |   |  |  |
| 講習日時:2021/06/01 09:00~17:00<br>主催団体:ee 開催区分:Web                   | Ų |  |  |
| 参加科:¥2,000 カード発行料:¥1,000 定員:30人 申込期限:2021/03/21<br>問合せ:ee (ee@jp) |   |  |  |
| 事前資料なし                                                            |   |  |  |

Web講習の場合、「Web講習URL」欄に、講習会で使うURLを貼り付けます。 ※Web講習会用のURLは、主催者(加盟団体/特別加盟団体)にてご用意ください ※確認テストURLは、JSAFルール委員会で貼り付けますので、操作不要です。

| B級ジャッジ(NJB | )更新講習の編集                                    |
|------------|---------------------------------------------|
|            | 開催日時<br>2021/06/01 芭 9 ¥ 0 ¥ ~ 17 ¥ 0 ¥     |
|            | 開催区分<br><ul> <li>Web</li> <li>対面</li> </ul> |
|            | Web講習URL                                    |
|            | ・<br>確認テストURL                               |

## 講習会開催準備2

講習会資料を貼り付けるには、前のページと同じ画面を下にスクロールすると、以下の画面がでてきます。

「ファイルを選択」をクリックし、お使いのパソコンで保存されている資料を選択すると、青いボタンの

下にある「ファイルが選択されていません」が、選択したファイル名になります。

作業が完了したら、画面右下の「登録」をクリックして完了です。

※ファイルの選択を間違った場合には、同じ操作をすると、選択されたファイルが上書きされます。

※講習用の資料は、最大3つ登録できます。

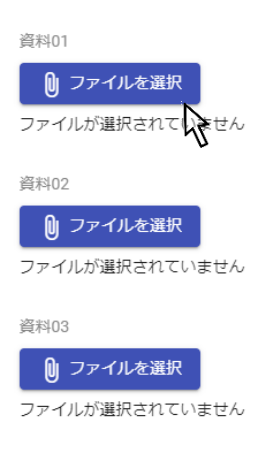

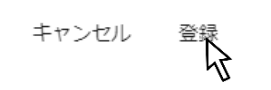

#### 3. 受講申込者一覧

- 2 項の画面をさらに下にスクロールすると、申込完了した受講者一覧が表示されます。
  - 申込番号:受講者が資料をダウンロードしたり、確認テストを開いたりする際に必要です。 受講者は申込完了時に申込完了メールを受信しますが、そのメールに記載しています。 受講者から「申込番号がわからない」との問い合わせ受けた場合、この番号をお伝えください。
  - COVID19:新型コロナウィルスの影響により、更新の資格要件が不十分な受講者は、ハイライトされます。 受講者には申込時に「〇〇年△△日までに□□回のジャッジ経験の充足が必要です」と画面表示されます。
  - 詳細メール:受講者向けに、講習会URL(Web講習の場合)、講習資料、その他資料の送信済/未を表しています。
  - 試験メール:Webによる更新講習の場合、講習終了後に確認テストの受講が更新の要件です。この欄は、確認テストの受講者への送信済/未を表しています。

合否判定:当日不参加の場合など、申し込まれたが更新要件を満たさない場合にお使い下さい。

詳細:受講者の申込内容が表示されます。

| B   | 級ジャッジ(      | (NJB)更新    | 講習依頼内容研                                                                                                    | 隺認                         |    |         |      |       |       |       |    |
|-----|-------------|------------|----------------------------------------------------------------------------------------------------|----------------------------|----|---------|------|-------|-------|-------|----|
| みて受 | 受講者情報       | と試験合否が新    | <ul><li>・</li><li>・</li></ul> | スクロール<br><sup>Nできます。</sup> |    |         |      |       |       |       |    |
|     | 申込番号        | 申込日        | 名前                                                                                                    | JSAF会員番号                   | 所属 | COVID19 | 支払状況 | 詳細メール | 試験メール | 試験結果  | 詳細 |
|     | 00002076252 | 2021/01/21 | ww                                                                                                    | 11-111-11111-1             | qq | 減免あり    | 支払済  | 送信済   | 未送信   | ●● 合格 | Θ  |

#### 4. 講習会資料等、確認テストの受講者への送信

画面の右にあるメールマークをクリックします。

すると、小さな画面が現れ、受講URL(Webの場合)と講習資料など、予め登録してある(登録 方法は5項参照)URLや資料、または確認テストのURLが受講者に送信されます。

講習会前には、「資料/講習会URLを送る」を選択し、講習終了後には「確認テストを送る」を 選択し、受講者全員か、または未送信者のみかを選択の後、「送信」をクリックしてください。

| 受講者への一括メール送信              |
|---------------------------|
| ● 資料/講習会URLを送る ○ 確認テストを送る |
| ◉ 全員 ◯ 未送信のみ              |
| キャンセル 送信                  |
| ht                        |

#### ■ 講習料、認定料について

B級ジャッジの認定料は以下と規定されておりますが、「セーリング・ルールのお店」を通じて 支払いをされた受講者は、講習料と認定料の合算金額を支払っております。うち「講習料」は加 盟団体/特別加盟団体に支払うべき金額なので、講習終了後、ご指定の口座にJSAFルール委員会 より振り込みますので、振込先の口座情報を、<u>rule@jsaf.or.jp</u>までお知らせください。

※対面講習で現地払いの場合には、従来通り認定料のみJSAFに振り込みください。

B級ジャッジ新規認定料 3,000円(講習料1,500円、認定料1,500円)

B級ジャッジ更新料 2,000円(講習料1,500円、認定料 500円)

#### ■ 認定カード再発行について

B級ジャッジ更新講習会の受講者が、認定カードの再発行を求める場合、受講者は受講申込 画面上で「再発行必要」と選択します(A級ジャッジ更新講習の申込と同じ)。再発行に関 する諸業務はすべてJSAFルール委員会が行いますので、加盟団体/特別加盟団体の方は、何 らして頂くことはありません。